Міністерство освіти і науки України Національний університет водного господарства та природокористування Кафедра агроінженерії

02-07-27M

# МЕТОДИЧНІ ВКАЗІВКИ

до практичних робіт та самостійного вивчення з навчальної дисципліни

«Основи комп'ютерного проєктування»

для здобувачів вищої освіти першого (бакалаврського) рівня за освітньо-професійною програмою «Агроінженерія» спеціальності 208 «Агроінженерія» всіх форм навчання

> Рекомендовано науковометодичною радою з якості ННМІ Протокол № 2 від 02.10.2024 р.

Рівне – 2024

Методичні вказівки до практичних робіт та самостійного вивчення з навчальної дисципліни «Основи комп'ютерного проєктування» для здобувачів вищої освіти першого (бакалаврського) рівня за освітньо-професійною програмою «Агроінженерія» спеціальності 208 «Агроінженерія» всіх форм навчання. [Електронне видання] / Бундза О. З., Налобіна О. О., Лук'янчук О. П. – Рівне : НУВГП, 2024. – 47 с.

Укладачі: Бундза О. З., к.т.н., доцент, доцент кафедри агроінженерії; Налобіна О. О., д.т.н., професор, завідувач кафедри агроінженерії; Лук'янчук О. П., к.т.н., доцент, доцент кафедри будівельних, дорожніх та меліоративних машин.

Відповідальний за випуск: Налобіна О. О., д.т.н., професор, завідувач кафедри агроінженерії.

Керівник групи забезпечення спеціальності 208 «Агроінженерія»: Бундза О. З., к.т.н., доцент, доцент кафедри агроінженерії

Попередня версія методичних вказівок: 02-01-531М

© О. З. Бундза, О. О. Налобіна, О.П. Лук'янчук, 2024 © НУВГП, 2024

### Зміст

| Вступ                                                          | 3  |
|----------------------------------------------------------------|----|
| Практична робота 1. Інтерфейс середовища Solidworks            |    |
| Практична робота 2. Автоматизоване проєктування деталі         | 4  |
| «втулка»                                                       |    |
| Практична робота 3. Автоматизоване проєктування деталі «вал    | 5  |
| проміжний»                                                     |    |
| Практична робота 4. Автоматизоване проєктування деталі «вал    | 16 |
| приводний»                                                     |    |
| Практична робота 5. Автоматизоване проєктування деталі з       | 20 |
| елементами внутрішнього контуру                                |    |
| Практична робота 6. Автоматизоване проєктування корпусної      | 32 |
| деталі                                                         |    |
| Практична робота 7. Автоматизоване проєктування збірки деталей | 38 |
|                                                                |    |
| Список рекомендованої літератури                               | 46 |
| Додаток 1                                                      | 47 |

#### Вступ

Практичні заняття з курсу «Основи комп'ютерного проєктування» надають можливість оволодіти навичками постановки й вирішення задач комп'ютерного проєктування деталей сільськогосподарської техніки та їх збірок, використовуючи програмний комплекс Solidworks 2024 з актуальною версією ToolBox. В межах цих робіт розглядаються методи комп'ютерного проєктування:

- Деталей обертання з застосуванням операцій видавлювання;
- Деталей обертання з застосуванням операцій видавлювання обертанням;
- Деталей обертання з елементами внутрішнього контуру;
- Корпусних деталей.

### Практична робота 1. Інтерфейс середовища Solidworks

Мета роботи: знайомство з елементами інтерфейсу програмного комплексу Solidworks.

### Теоретичні відомості

Інтерфейс користувача Solidworks являє собою практично типове вікно Windows-середовища.

Інколи деякі параметри, команди, значки виділяються сірим кольором і не доступні для користувача. Причиною може бути те, що користувач працює у середовищі, у якому неможливий доступ до даних параметрів. Але такий підхід дозволяє недосвідченим користувачам правильно вибирати, можливі у даній ситуації, команди. Детально, інтерфейс програми розглянутий в [1,2].

Загальний вигляд інтерфейсу користувача Solidworks наведений на рис. 1.1.

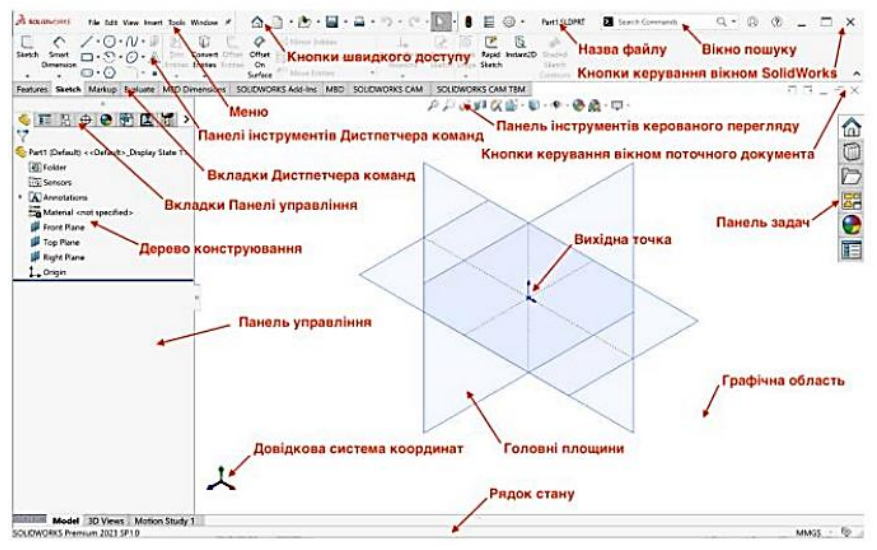

Рис. 1. 1

#### Завдання для виконання роботи

1. Створити нову деталь.

2. Зберегти файл деталі на накопичувачі робочої станції, задавши ім'я у форматі: Прізвище lab\_1.sldprt

Після цього закріпити розглянутий матеріал, відповівши на контрольні запитання.

## Контрольні запитання

1. Яка система координат застосовується в SOLIDWORKS?

2. Скільки координатних площин доступно в дереві конструювання моделі?

3. Скільки координатних осей доступно в декартовій просторовій системі координат?

4. Чи Dassault systems виробником CAD-систем?

### Практична робота 2. Автоматизоване проєктування деталі «втулка»

Мета роботи: оволодіння навичками комп'ютерного проєктування деталі простої будови.

### Порядок виконання роботи

Для побудови твердотільної моделі втулки, ескіз якої показаний на рис. 2.1, потрібно зробити наступне.

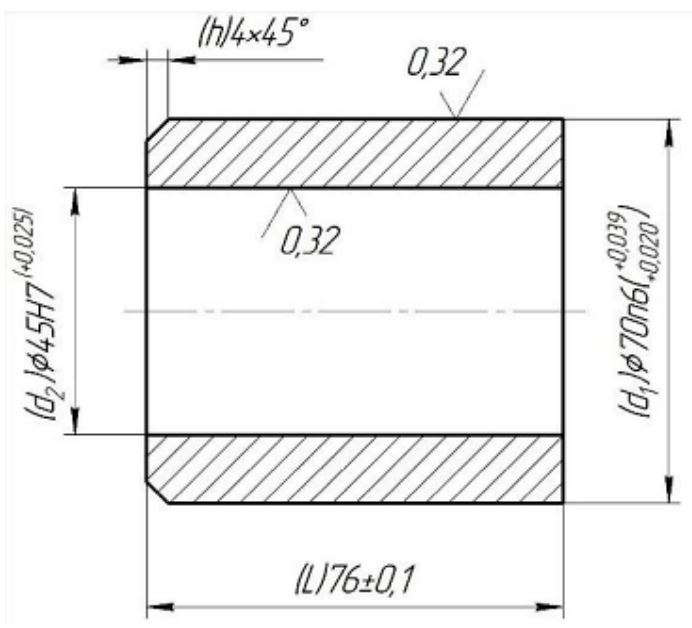

Рис. 2. 1

1. У середовищі Solidworks згідно рекомендацій [1] створюємо файл та зберігаємо його на накопичувачі у форматі: Прізвище\_lab\_2.sldprt.

2. У одній з площин створюєм ескіз, на ньому наближено виконуєм контур розрізу майбутньої втулки так, як показано на рис. 2.2.

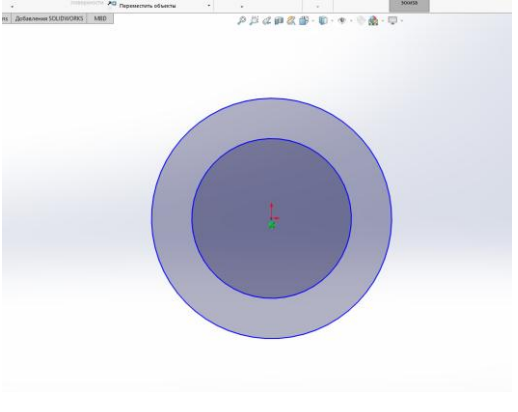

Рис. 2. 2

3. Як описано в [2], ескіз зараз невизначений. Для ефективної роботи з створеною моделлю, потрібно, щоб ескіз був визначений, для цього проставимо розміри так, як показано на рис. 2.3.

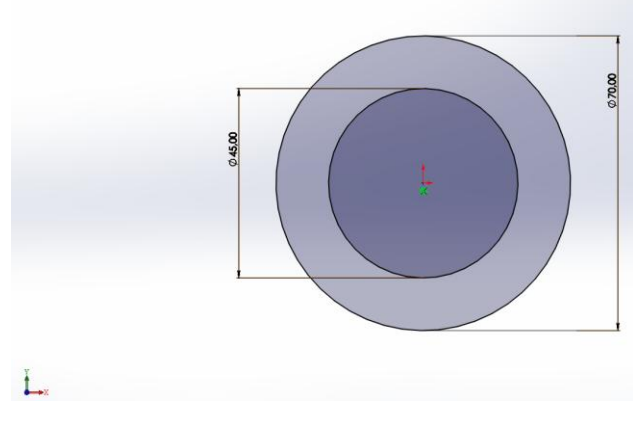

Рис. 2. 3

4. Як видно, ескіз змінив колір на чорний. Це відповідає відображенню визначеного ескізу. На цьому створення ескізу завершено. Виходимо з режиму редагування ескізу.

5. Виділивши в дереві конструювання створений ескіз, виконуєм операцію «Витягнута бобишка-основа», вказавши згідно завдання необхідну глибину видавлювання так, як це показано на рис. 2.4. Після чого завершим операцію, натиснувши на кнопку у вигляді зеленої галочки.

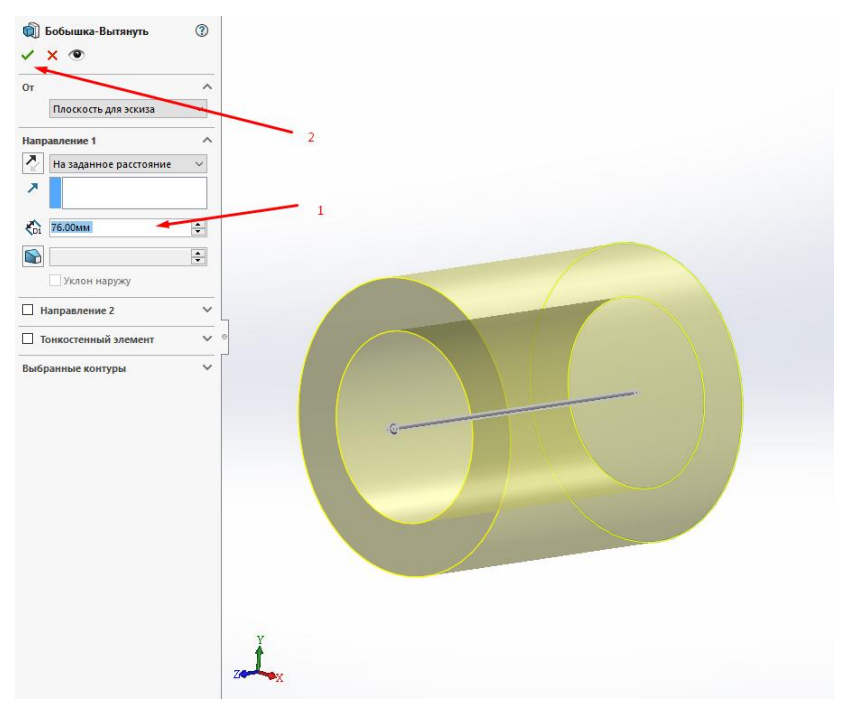

Рис. 2. 4

6. Вибравши лівою кнопкою миші грань, завершимо створення твердотільної моделі, створивши фаску командою з випадаючого меню згідно розмірів так, як це показано на рис. 2.5. Після чого збережемо результати роботи у створеному на початку файлі.

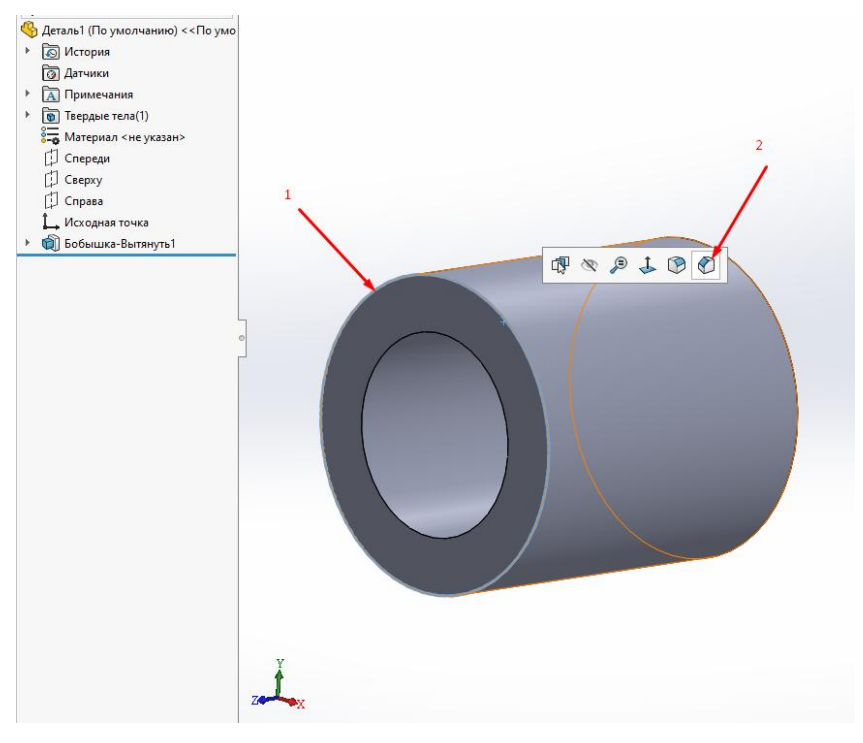

Рис. 2. 5

Після цього закріпимо розглянутий матеріал, відповівши на контрольні запитання.

### Контрольні запитання

1. Чи можна в CAD-системах міняти відображення твердотільної моделі?

2. Скільки координатних площин доступно в дереві конструювання моделі?

3. Чи в SOLIDWORKS є автоматичний і напівавтоматичний режими створення та редагування штриховки оформлення розрізів і перетинів?

4. Скільки базових осей є в системі координат SOLIDWORKS?

# Практична робота 3. Автоматизоване просктування деталі «вал проміжний»

Мета роботи: набуття практичних навичок побудови деталей обертання з використанням команди «Повернута бобишка-основа».

Від попередньої роботи дана відрізняється більш складним ескізом і більшою кількістю операцій різного типу.

Для побудови твердотільної моделі проміжного валу, ескіз якої показаний на рис. 3.1, потрібно зробити наступне.

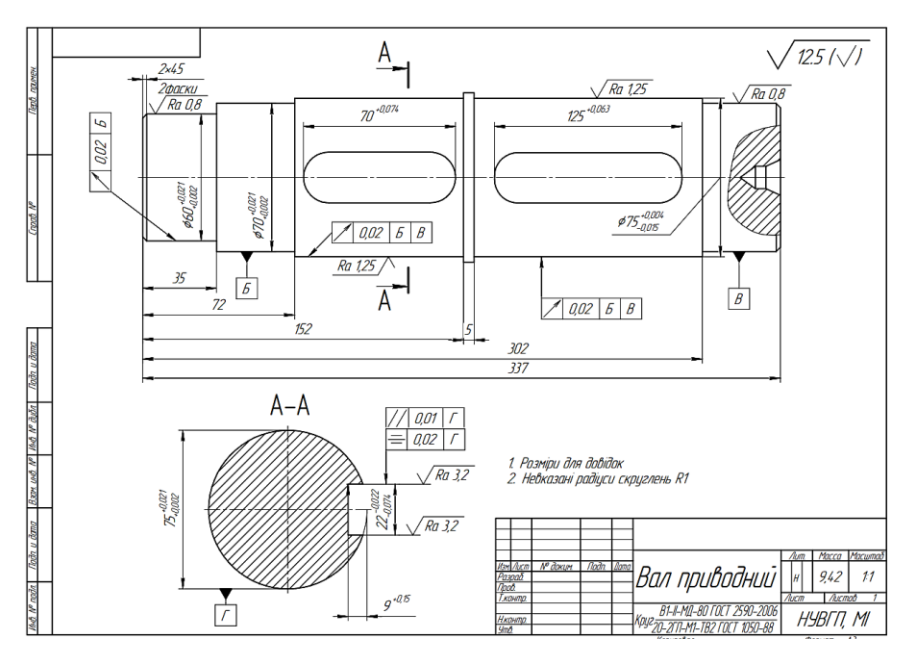

Рис. 3. 1

1. У середовищі Solidworks згідно рекомендацій [1] створюємо файл та зберігаємо його на накопичувачі у форматі: Прізвище\_lab\_3.sldprt.

2. У одній з площин створюєм ескіз, на ньому наближено виконуєм контур розрізу валу так, як показано на рис. 3.2.

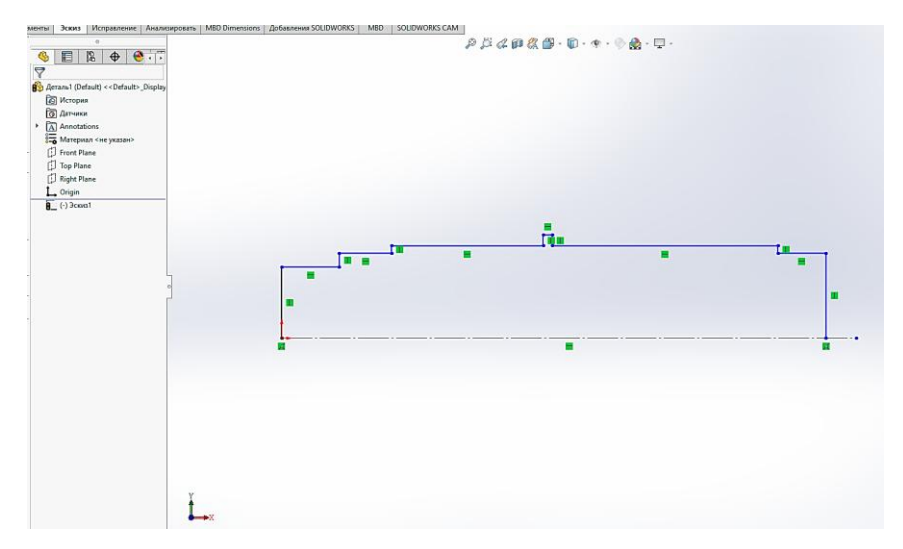

Рис. 3. 2

3. Як описано в [2], ескіз зараз невизначений. Для ефективної роботи з створеною моделлю, потрібно, щоб ескіз був визначений. Проставляємо розміри і задаємо взаємозв'язки, щоб отримати визначений ескіз так, як показано на рис. 3.3.

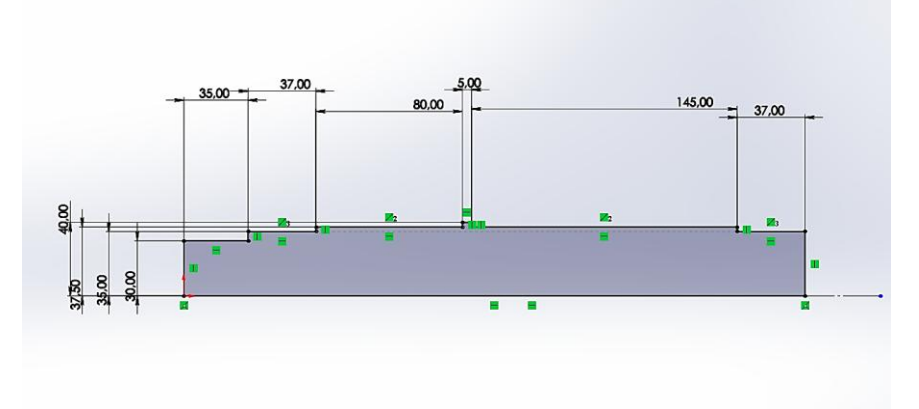

Рис. 3. 3

4. Як видно, ескіз змінив колір на чорний. Це відповідає відображенню визначеного ескізу. На цьому створення ескізу завершено. Виходимо з режиму редагування ескізу.

5. Виділивши в дереві конструювання створений ескіз, виконуєм операцію «Повернута бобишка-основа» так, як це показано на рис. 3.4. Після чого завершим операцію, натиснувши на кнопку у вигляді зеленої

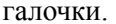

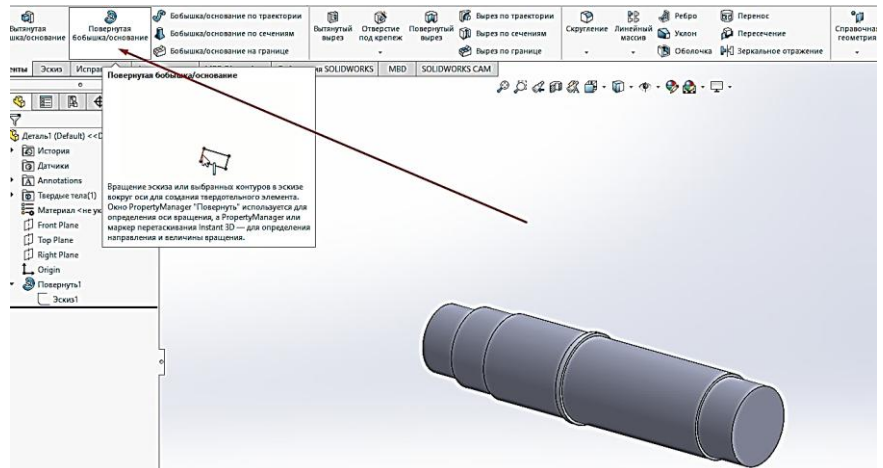

Рис. 3. 4

6. Додаємо зміщену площину так, як це показано на рис. 3.5. Після чого у ній буде створено ескіз майбутнього шпоночного пазу.

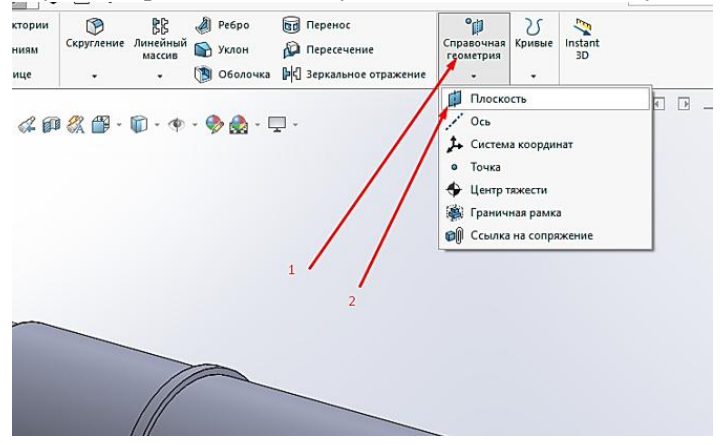

Рис. 3. 5

7. У цій площині, що на відстані 28,5 мм від горизонтальної площини, створюєм ескіз, у ньому створюєм приблизно у масштабі профіль пазу (рис. 3.6).

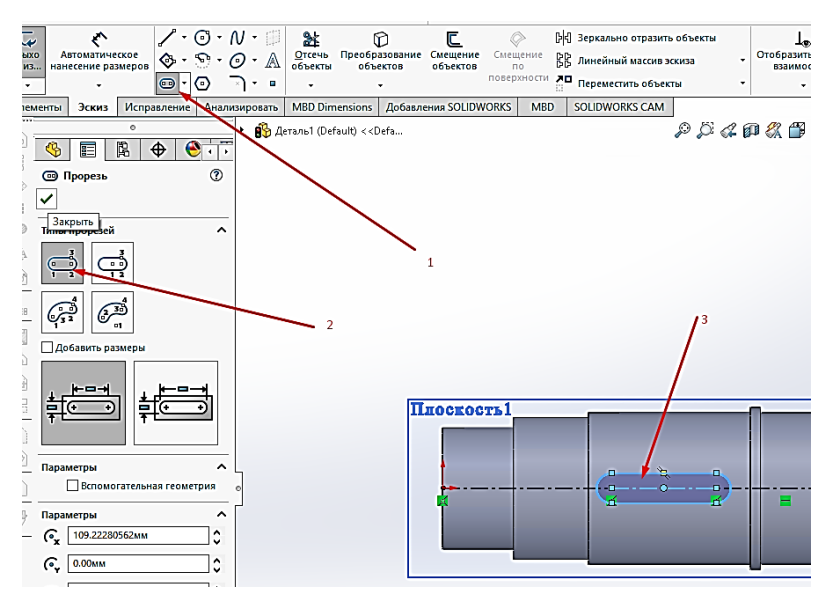

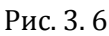

8. Створений ескіз доповнюємо розмірами, щоб він став визначеним (рис. 3.7).

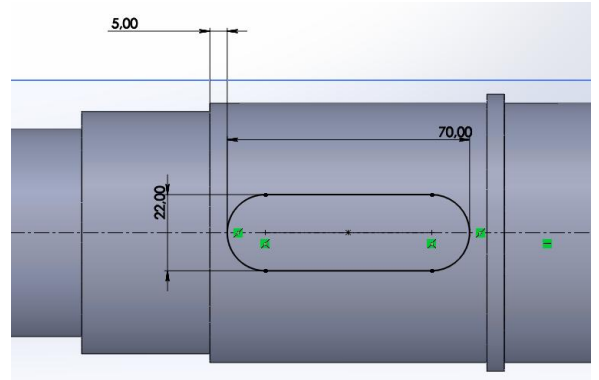

Рис. 3. 7

9. Після чого виконуємо побудову шпоночного пазу командою «Вытянутый вырез» так, як показано на рис. 3.8. Аналогічним чином будуєм і другий шпоночний паз.

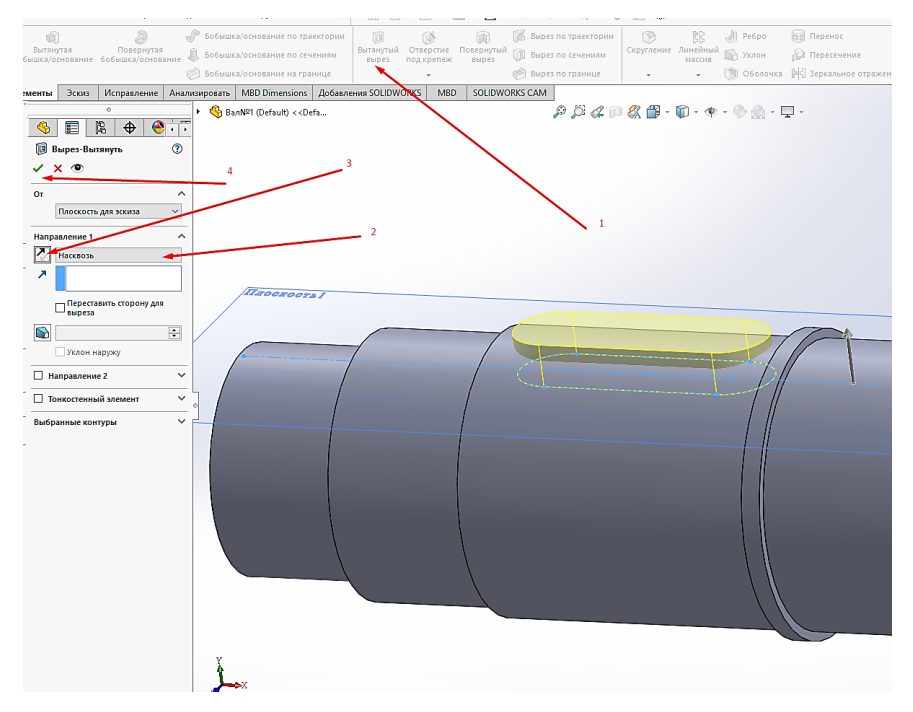

Рис. 3.8

### 10. Виконуємо центрові отвори (див. рис. 3.9-3.11).

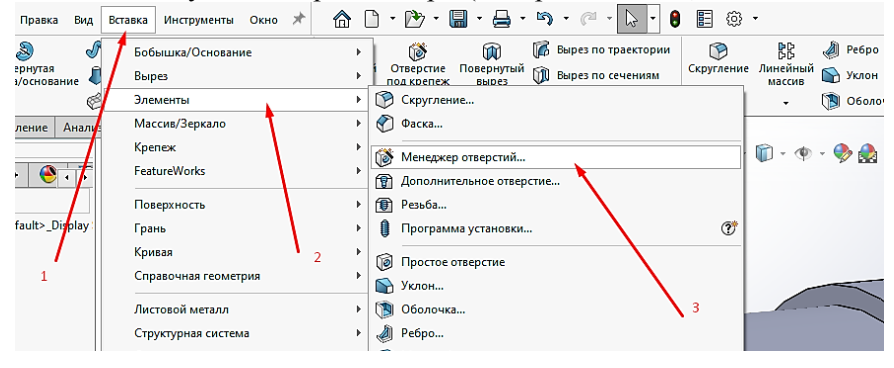

Рис. 3. 9

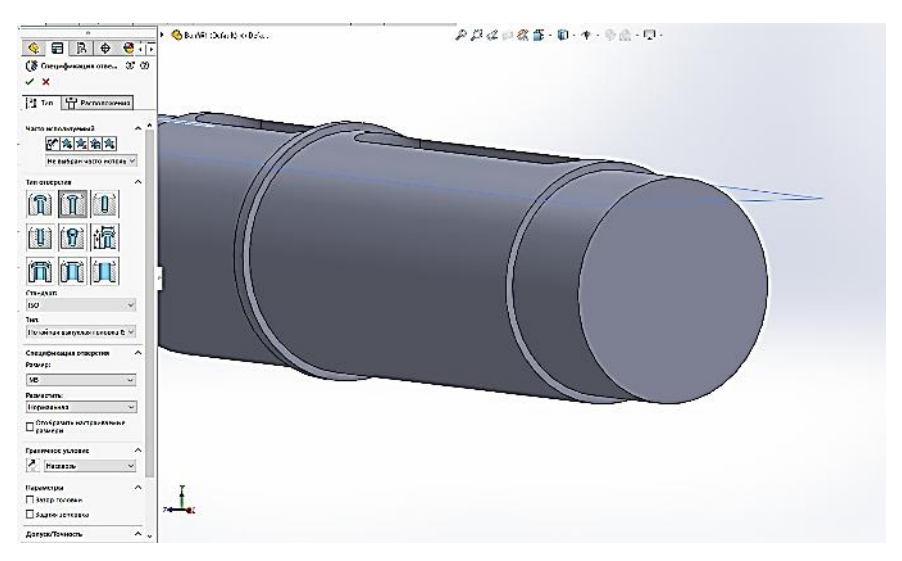

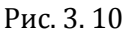

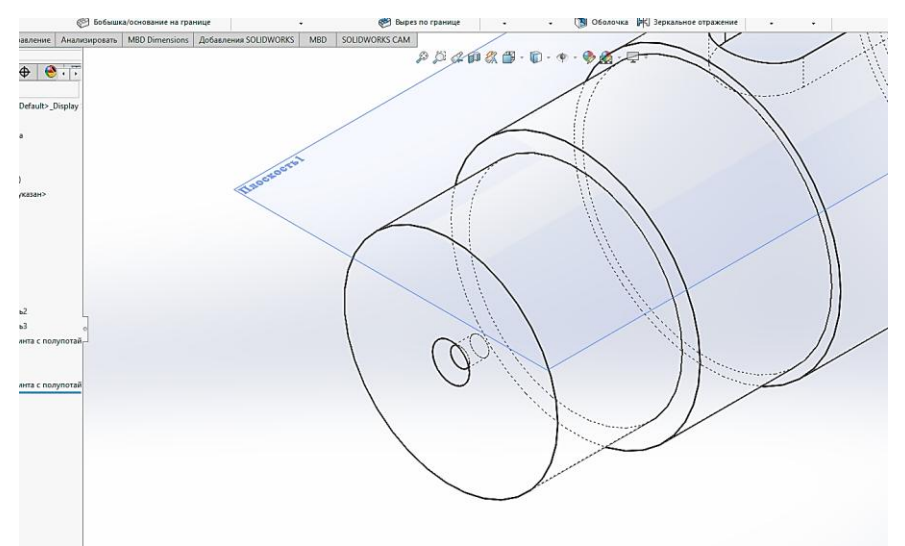

Рис. 3. 11

11. Після цього проставляєм необхідні скруглення і фаски, виділяючи відповідні грані та вибираючи з контекстного меню відповідні команди (рис. 3.12).

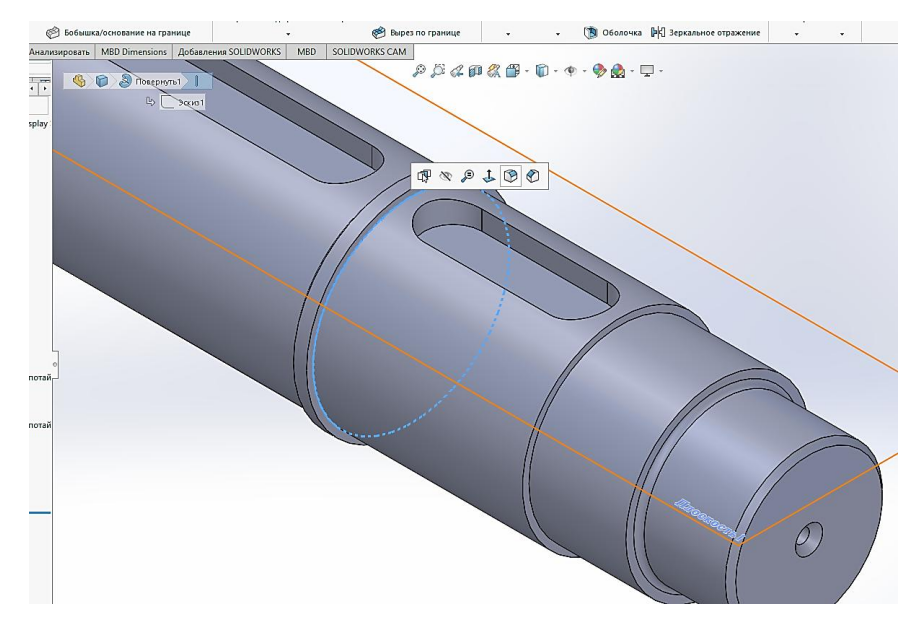

Рис. 3. 12

12. Вибираємо матеріал (рис. 3.13) і зберігаємо створену деталь на штатний носій робочої станції.

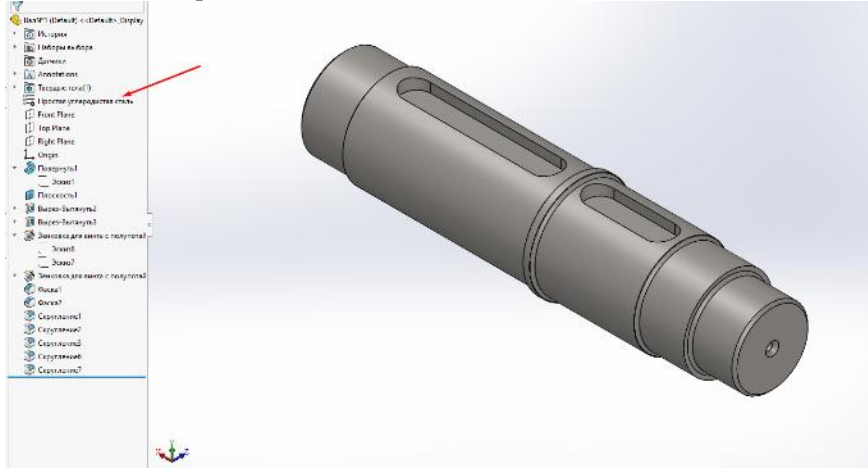

Рис. 3. 13

## Контрольні запитання

1. Для чого будують параметризовану модель?

2. Скільки координатних площин доступно в дереві конструювання моделі?

- 3. Що у SOLIDWORKS включають керуючі розміри?
- 4. Чи належить Зеркальне відображення до команд в САД-системах?

# Практична робота 4. Автоматизоване проєктування деталі «вал приводний»

Мета роботи: набуття і закріплення практичних навичок побудови деталей обертання з використанням команди «Повернута бобишкаоснова».

Від попередньої роботи дана відрізняється більш складним ескізом, більшою кількістю шпонкових пазів і, відповідно, більшою кількістю операцій типу «Витягнутий виріз».

Для побудови твердотільної моделі приводного валу, ескіз якої показаний на рис. 4.1, потрібно зробити наступне.

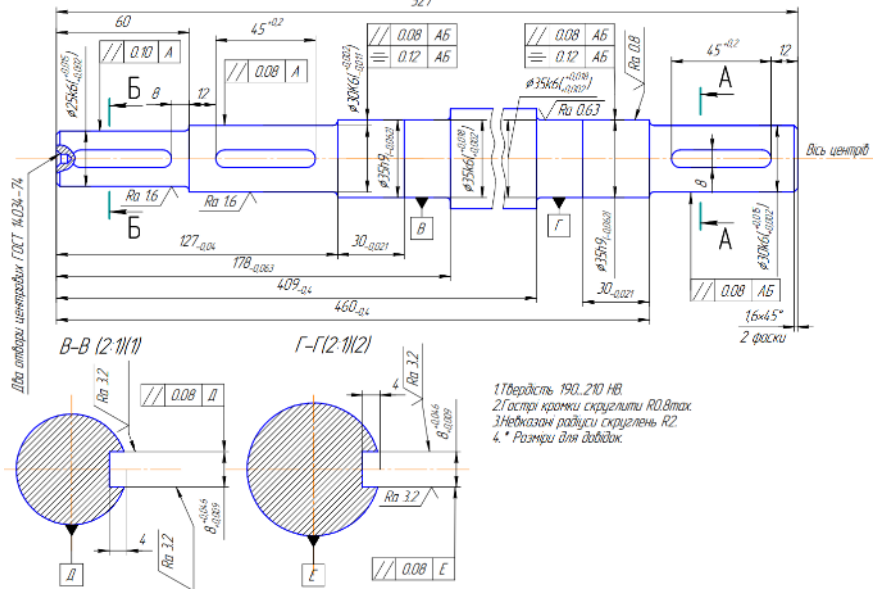

Рис. 4.1

1. У середовищі Solidworks згідно рекомендацій [1] створюємо файл та зберігаємо його на накопичувачі у форматі: Прізвище\_lab\_4.sldprt.

2. У одній з площин створюєм ескіз, на ньому наближено виконуєм контур розрізу валу. Далі проставляємо розміри і задаємо взаємозв'язки, щоб отримати визначений ескіз так, як показано на рис. 4.2.

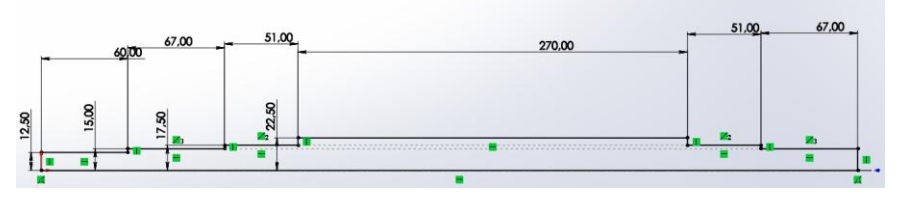

Рис. 4. 2

3. Виділивши в дереві конструювання створений ескіз, виконуєм операцію «Повернута бобишка-основа» так, як це показано на рис. 4.3. Після чого завершим операцію, натиснувши на кнопку у вигляді зеленої галочки.

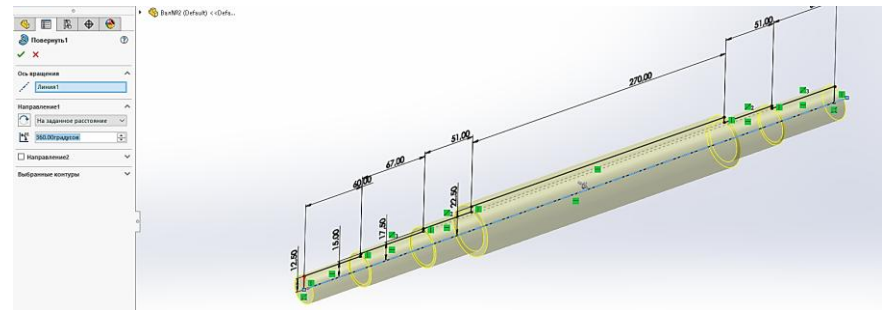

Рис. 4. 3

4. Додаємо дотичну площину так, як це показано на рис. 4.4. Як перше посилання вказуєм циліндр, де буде шпоночний паз, як посилання 2 – фронтальну площину так, як показано на рис.4.5. Тоді дотична площина буде перпендикулярна до фронтальної. Після чого у ній створимо ескіз майбутнього шпоночного пазу.

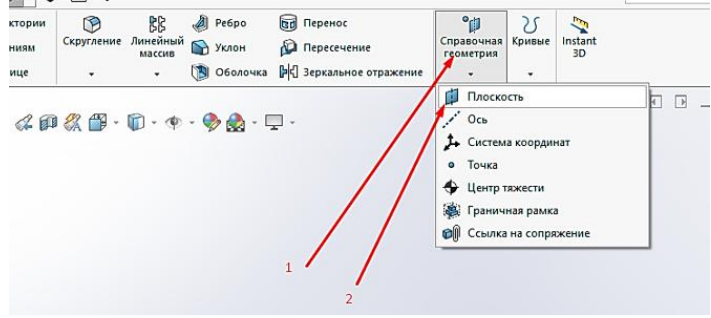

Рис. 4. 4

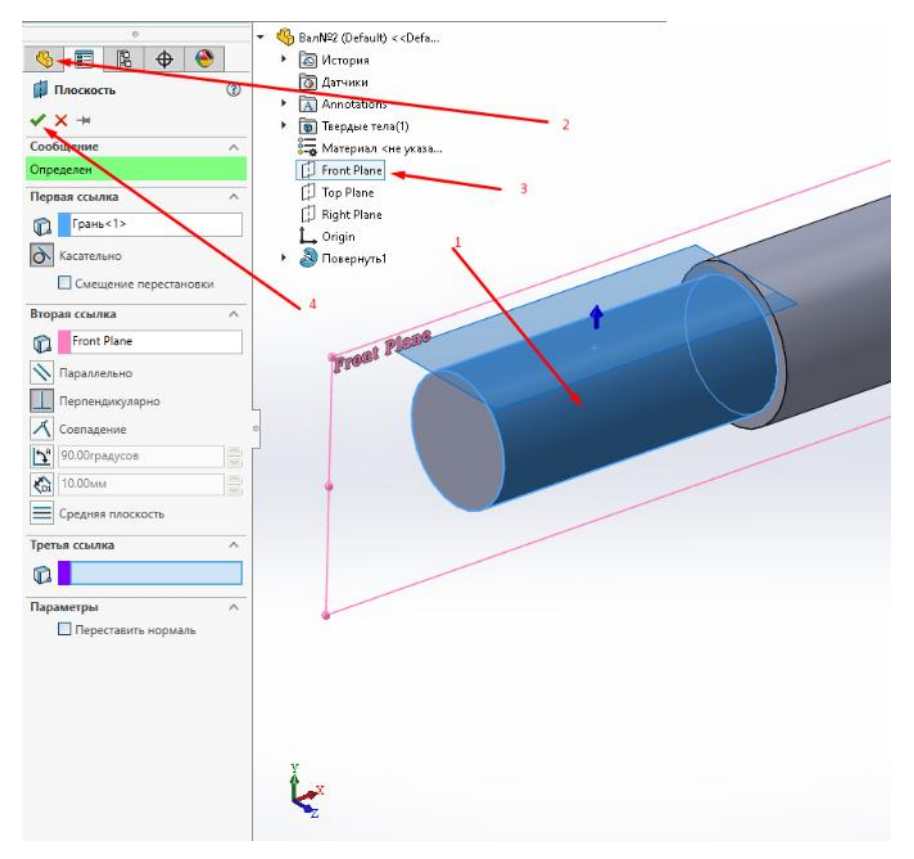

Рис. 4. 5

5. У цій площині, створюєм ескіз, у ньому створюєм приблизно у масштабі профіль пазу (рис. 4.5). Створений ескіз доповнюємо розмірами.

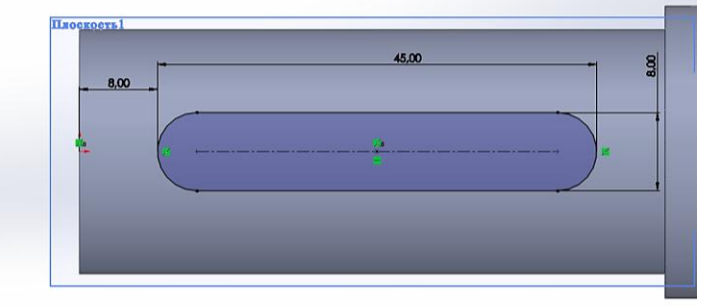

Рис. 4. 5

6. Після чого виконуємо побудову шпоночного пазу командою

«Вытянутый вырез» так, як показано на рис. 4.6. Аналогічно будуємо й інші шпонкові пази, повторивши операції по п.4 - п.6.

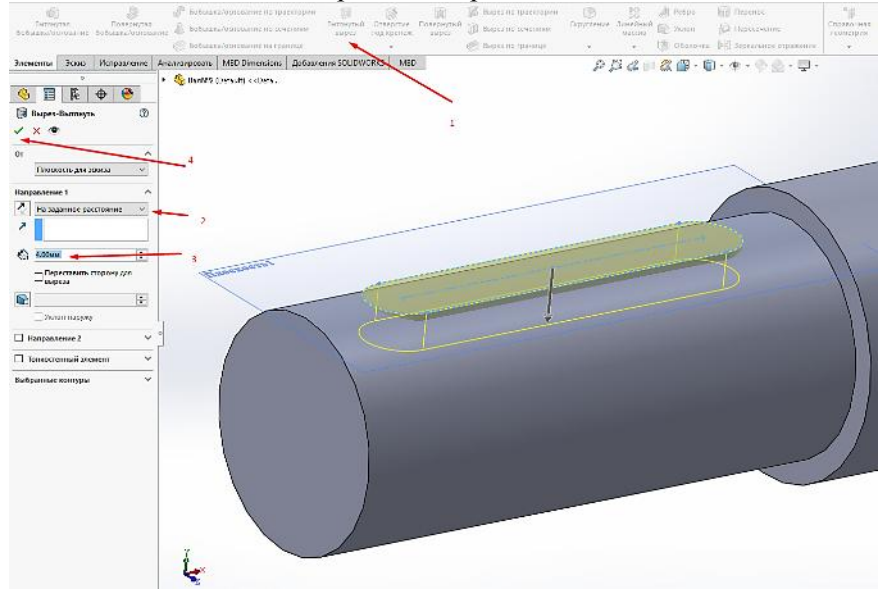

Рис. 4. 6

7. Виконуємо центрові отвори (див. рис. 4.7) по аналогії з практичною роботою 3.

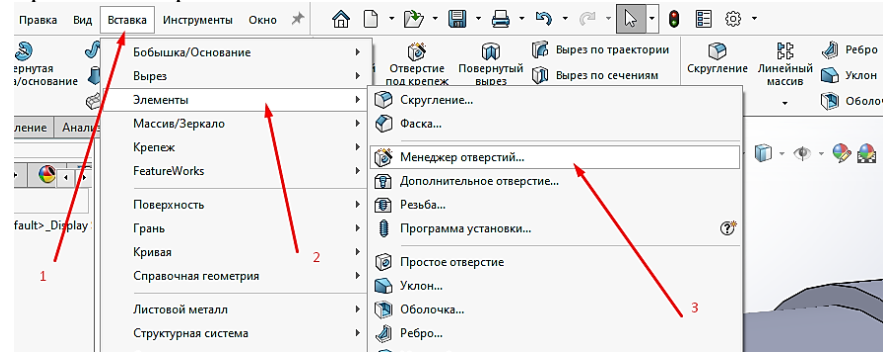

Рис. 4. 7

8. Після цього проставляєм необхідні скруглення і фаски, виділяючи відповідні грані та вибираючи з контекстного меню відповідні команди (рис. 4.8).

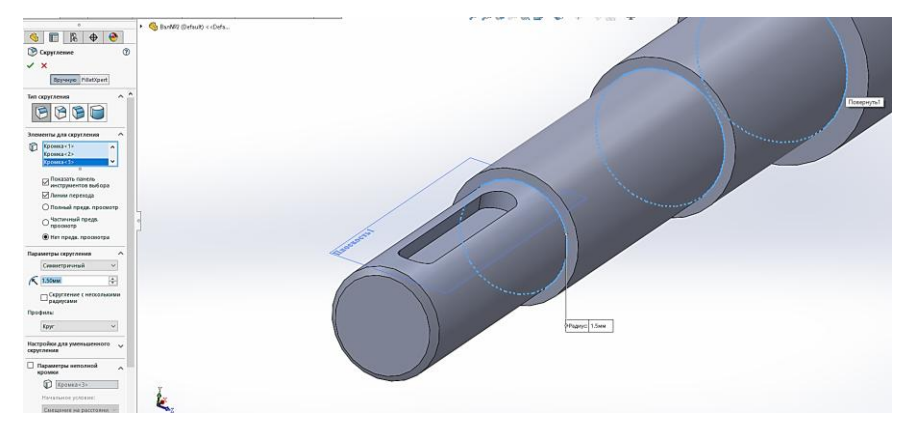

Рис. 4.8

9. Вибираємо матеріал і зберігаємо створену деталь на штатний носій робочої станції.

### Контрольні запитання

1. Що у САД-системах реалізовано концепцією CALS?

2. Скільки координатних площин доступно в дереві конструювання моделі?

3. Скільки координатних осей доступно в декартовій просторовій системі координат?

4. Що входить y SolidWorks Professional?

# Практична робота 5. Автоматизоване проєктування деталі з елементами внутрішнього контуру

Мета роботи: набуття практичних навичок побудови деталей з використанням команд «Витягнутий виріз» та «Витягнута бобишка».

Перед проєктуванням цієї деталі нагадаємо структуру інтерфейсу середовища Solidworks.

Побудова нової деталі починається з натиснення кнопки создать на панелі інструментів стандартная.

Ознайомитися з інтерфейсом програми Solidworks.

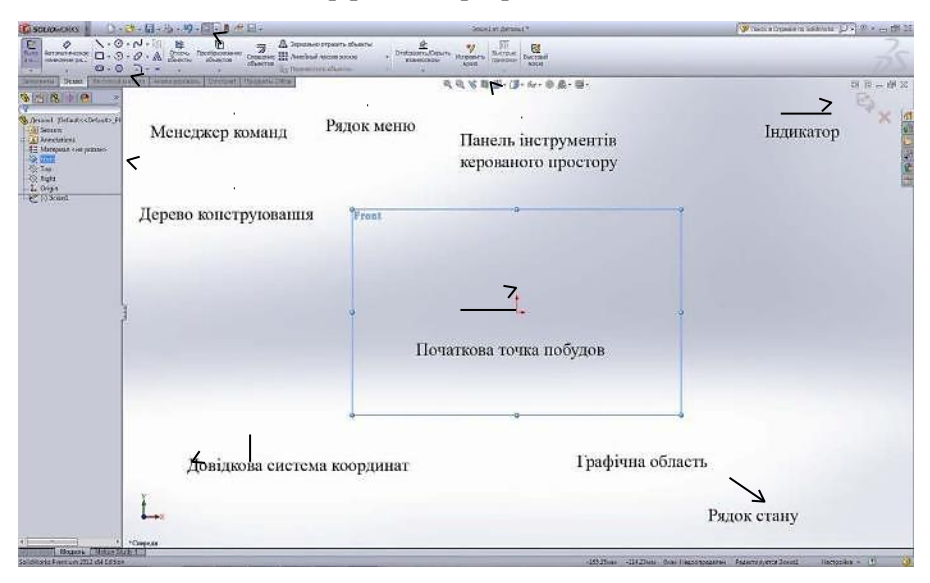

Рис. 5.1

Далі необхідно вибрати в дереві конструювання площину Спереди та натиснути на кнопку перпендикулярно

| 🔗 SOLIDWORKS 🕴 🗋 + 🔌 - 🐘 - 🍇 - 🗐 - 🛐 - 🚦 🐮 📾 -                                                                                                    | Деталь1               |
|----------------------------------------------------------------------------------------------------|-----------------------|
| Состоя         О         О         Страна         Прина         Дата состоя         Дата состоя <th< th=""><th>е<br/>Быстрый<br/>эскиз</th></th<> | е<br>Быстрый<br>эскиз |
| Элементы Эскиз Анализировать DimXpert Добавления SOLIDWORKS SOLIDWORKS MBD                                                                                                    | 🛯 🖉 - 🗊 - 65 - 🕐 į    |
| Startal (freyworksmore)       Image: Startal (freyworksmore)       Image: Startal (freyworksmore                                                                                                    | u                     |
|                                                                                                    | a                     |
|                                                                                                    |                       |
|                                                                                                    |                       |
| Спереди Перпендикулярно                                                                                                    | L                     |

Рис. 5.2

Необхідно відкрити двомірний ескіз, натиснувши кнопку эскиз и на панелі інструментів эскиз. Обираємо інструмент параллелограмм на панелі інструментів

### инструменты эскиза.

Щоб створити паралелограм задайте вихідну точку ескізу, яка співпадає з центром побудов, та перемістіть покажчик нагору й ліворуч.

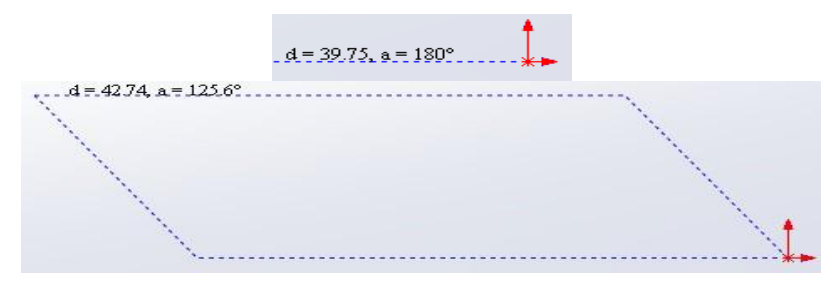

Рис. 5.3

Натиснути ще раз кнопку миші, щоб закінчити побудову

паралелограма та на значку ок в менеджері властивостей прямоугольник.

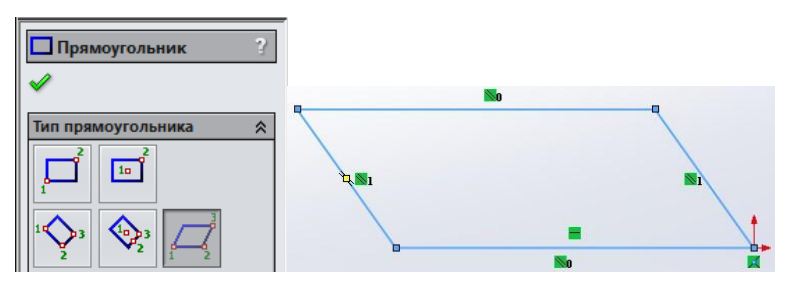

Рис. 5.4

Використовуючи інструмент автоматическое нанесение

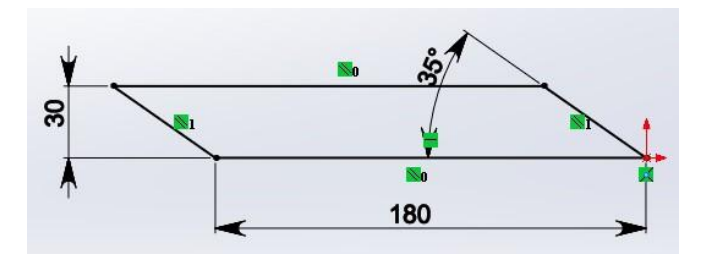

Рис. 5.5

размеров установіть розміри паралелограма, як показано вище. Перейдіть з панелі інструментів эскиз на панель элементы та натисніть кнопку вытянутая бобышка/основание

з'явиться діалогове вікно бобышка-вытянуть.

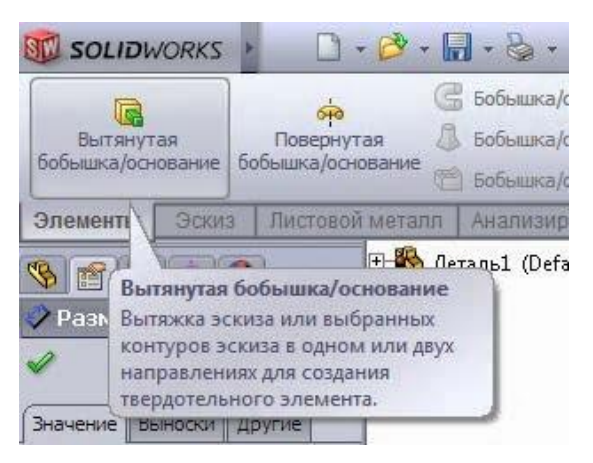

Рис. 5.6

| От      |                  | \$       |
|---------|------------------|----------|
|         | Плоскость для эс | киза 🔻   |
| lanı    | оавление 1       | 4        |
|         |                  |          |
| ×       | На заданное расс | тояние 🔻 |
| ××<br>× | На заданное расс | тояние 🔻 |
| NY X    | На заданное расс | тояние 🔻 |
|         | На заданное расс | тояние 🔻 |

Рис. 5.7

Змініть налаштування глибини на відстань 50. Створіть витяжку й натисніть кнопку **оk**.

В деталі необхідно створити два отвори під болти.

Створюємо новий ескіз. Обираємо в дереві конструювання площину **сверху**. Щоб грань, на якій створюється ескіз, стала перпендикулярно до нас, тиснемо кнопку **перпендикулярно**.

Тиснемо кнопку эскиз на панелі інструментів эскиз та створюємо коло довільного розміру в довільному місці на виді деталі. Використовуючи інструмент автоматическое нанесение размеров установіть розміри згідно рисунка.

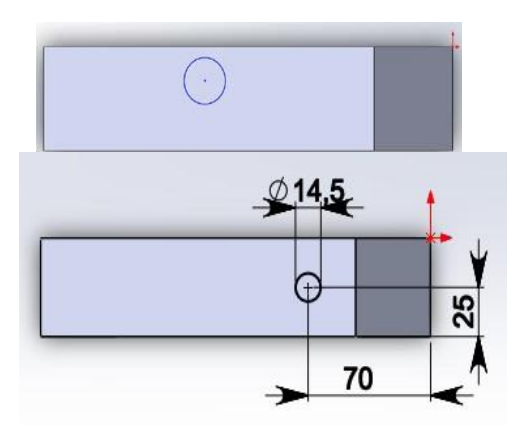

Створюємо отвір. Для цього на панелі ориентация видов слід обрати режим відображення видів изометрия.

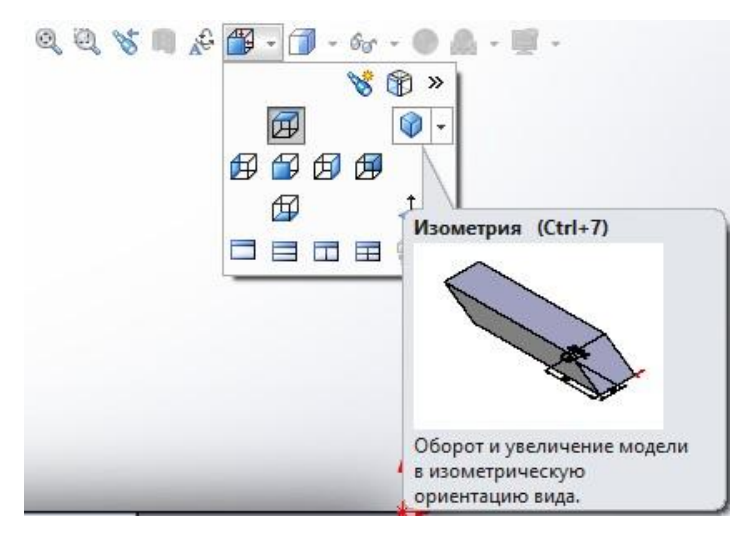

Рис. 5.9 25

Всі наступні побудови здійснюються в режимі відображення видів **Изометрия.** 

Перейдіть спочатку на панель інструментів, потім на панель элементы та натисніть кнопку вытянутый вырез В менеджері властивостей, що з'явився, у вікні направление 1 змінити параметр на заданное расстояние параметром насквозь. Натисніть спочатку кнопку реверсу

параметром насквозь. Натисніть спочатку кнопку реверсу

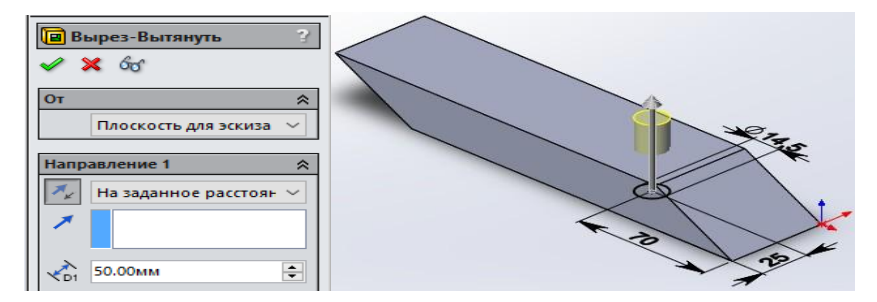

Рис. 5.10

Щоб болт не міг обертатися під час кріплення долота до лапи необхідно створити квадратні отвори для його підголівника.

Для цього створимо довідкову вісь. На панелі інструментів элементы в списку інструментів справочная геометрия обираємо інструмент ось. З'явиться менеджер властивостей ось. Виділіть поверхню отвору та клацніть на кнопці ок.

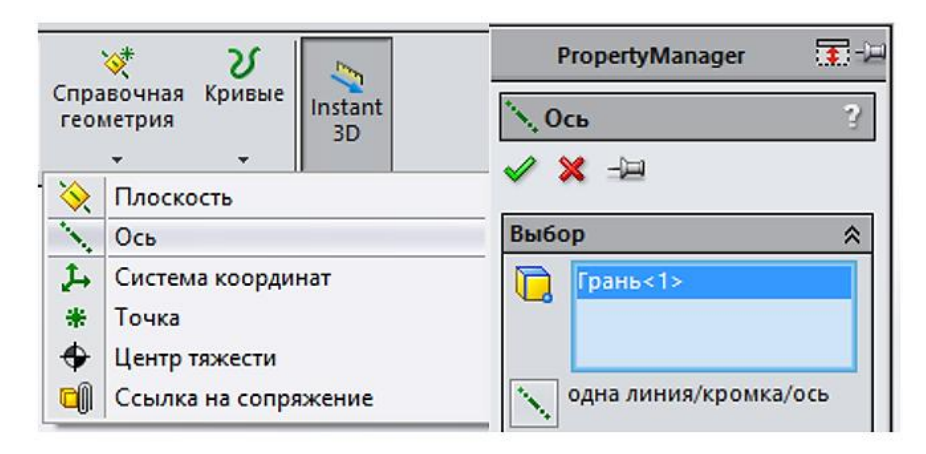

Рис. 5.11

Створюємо новий ескіз шляхом виділення верхньої грані деталі (клацнути на ній лівою кнопкою миші). На панелі інструментів эскиз у списку інструментів **прямоугольник** обираємо інструмент **прямоугольник из центра**.

| <b>∂S SOLID</b> WORKS ♪                                |            | 🗋 • 📂 • 🔚 • 🌭 • 沟 • 📐 • 🚦 🖆 🖾 •                                     |
|--------------------------------------------------------|------------|---------------------------------------------------------------------|
| <ul> <li>Эскиз Автоматическое нанесение раз</li> </ul> | ∖ -<br>□ - | • ⑦ • № •  ¥ Преобразование<br>• Э • Ø • ▲ Объекты объектов Смещени |
| * *                                                    |            | Прямоугольник по углам                                              |
| Элементы Эскиз А                                       |            | Прямоугольник из центра                                             |
|                                                        | $\diamond$ | Прямоугольник через 3 точки под углом                               |
| 🦠 🖺 🔶 🐣                                                | < ♦        | Прямоугольник через 3 точки из центра                               |
| 8                                                      |            | Параллелограмм                                                      |

Рис. 5.12

Створюємо прямокутник довільного розміру в довільному місці.

Проводимо суміщення осі майбутнього квадратного отвору з віссю існуючого циліндричного. Виділяємо в дереві конструювання ось 1, натискаємо на клавіатурі клавішу ctrl та клацаємо по центральній точці прямокутника. З'явиться менеджер властивостей Свойтва. В ньому натискаємо кнопку совпадение.

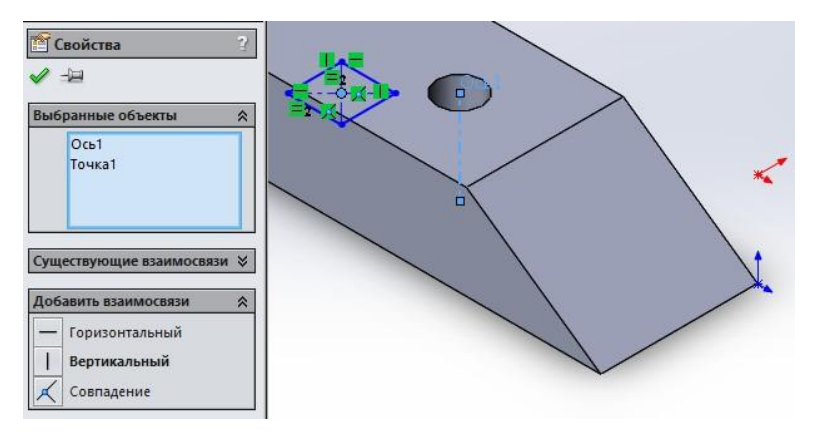

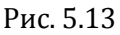

Використовуючи інструмент автоматическое нанесение размеров Установіть розміри сторін прямокутника 14,5 мм.

Створіть виріз глибиною 7 мм. Створюємо квадратний отвір з нижнього боку долота.

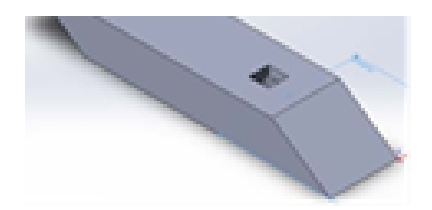

Рис. 5.14

В дереві конструювання виділяємо площину **сверху**. Створюємо прямокутник із центра довільного розміру. Суміщаємо центр прямокутника з додатковою віссю 2, як робили раніше. Задаємо розмір сторін прямокутника 14,5×14,5 мм та створюємо виріз глибиною 7 мм.

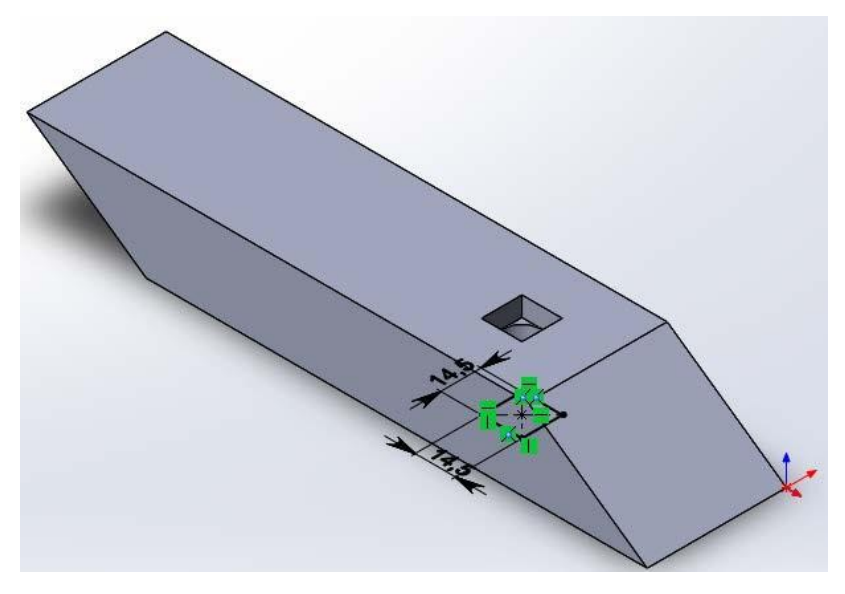

Рис. 5.15

Створюємо другий отвір. Для цього в дереві конструювання виділяємо площину **сверху** та створюємо коло на відстані 110 мм від центру побудов таким самим чином, як при створенні першого отвору. Всі інші побудови здійснюємо аналогічно створенню першого отвору.

В результаті отримаємо твердотільну модель деталі.

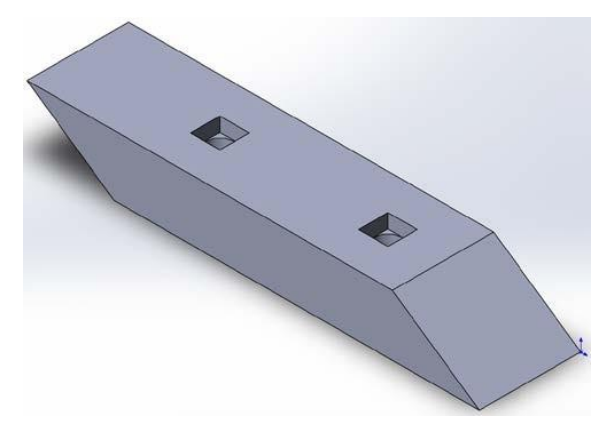

Рис. 5.16

Після виконання роботи, закріплюємо отримані навики, опрацювавши самостійно контрольні запитання.

### Контрольні запитання

1. Яка система координат застосовується в SOLIDWORKS?

2. Скільки координатних площин доступно в дереві конструювання моделі?

3. Скільки координатних осей доступно в декартовій просторовій системі координат?

4. Чи Dassault systems виробником CAD-систем?

# Практична робота 6. Автоматизоване проєктування корпусної деталі

Мета роботи: набуття практичних навичок вирішувати задачі автоматизованого проєктування корпусної деталі.

Ескіз завдання показано на рис. 6.1.

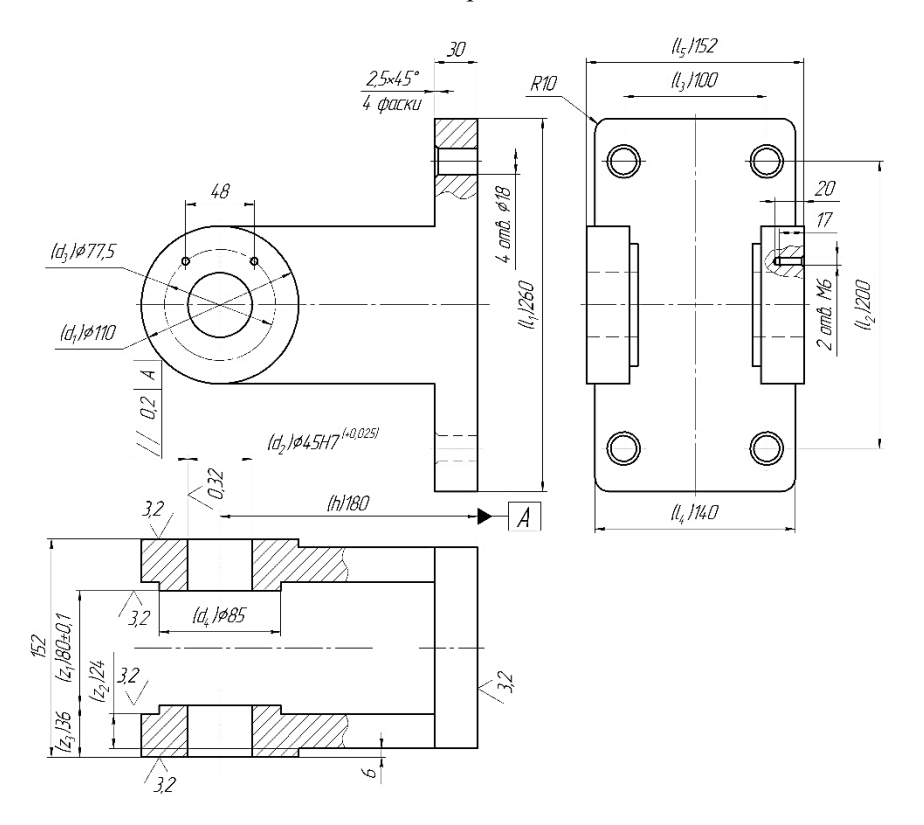

Рис. 6. 1

Задаємо властивості деталі.

Вибравши довільну площину в просторі, створюємо ескіз 📴, рис. 6.2.

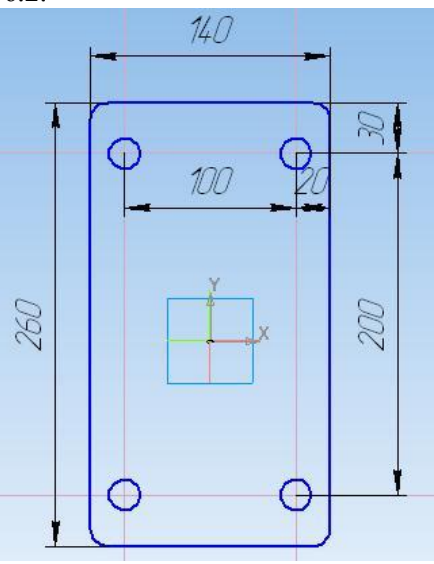

Рис. 6. 2

На компактній панелі вибираємо "*редактирование детали*" **т**а інструмент "*выдавливание*" **П**. На панелі властивостей задаємо "*расстояние* **1**" – 30 мм. Натискаємо "*создать объект*" **ч**.

На створеній моделі вибираємо площину, рис. 6.3.

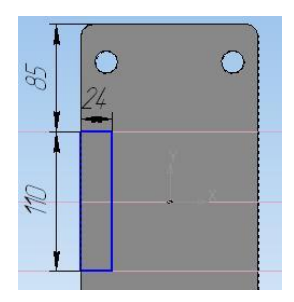

### Рис.6.3.

На компактній панелі вибираємо **"редактирование** *детали*" **т**а інструмент **"выдавливание**" **л**. На панелі властивостей вибираємо напрям видавлювання: якщо стрілка напряму видавлювання співпадає з потрібним вибираємо **л**, якщо ні - **т**а задаємо **"расстояние 1**" – 150 мм. Натискаємо **н**.

Для побудови бобишки вибираємо площину рис. 6.4 та створюємо ескіз рис. 6.5.

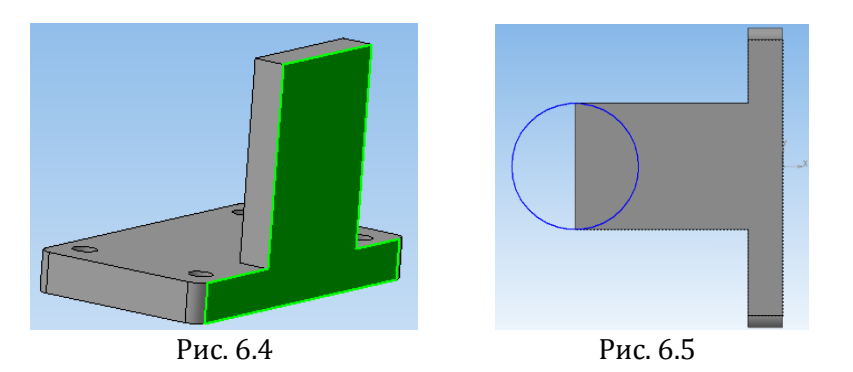

На компактній панелі вибираємо 💷 та інструмент

№. На панелі властивостей вибираємо напрям видавлювання "два направления"
 № Та для кожного з напрямів: якщо стрілка напряму видавлювання направлена як на рис. 5.6, то для "расстояние 1" задаємо 6 мм, а для "расстояние 2" - 24мм. Натискаємо - .

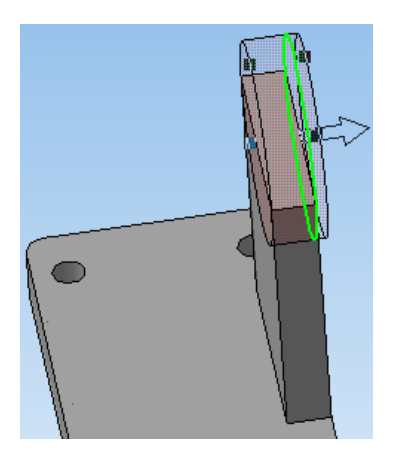

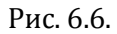

Для створення бобишки вибираємо площину рис. 6.7, створюємо ескіз рис. 6.8 та видавлюємо його на відстань 6 мм в середину деталі (рис. 6.9).

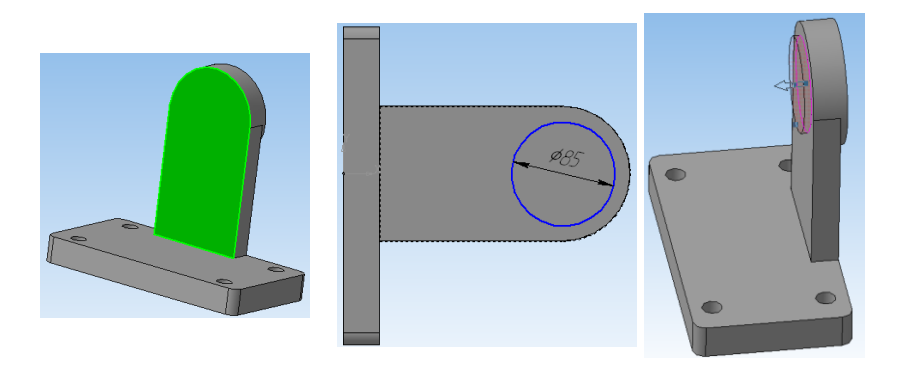

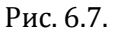

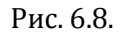

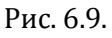

Для створення отвору в бобишці вибираємо площину рис. 6.10, створюємо ескіз видавлюванням учерез все рис. 6.12. Натискаємо .

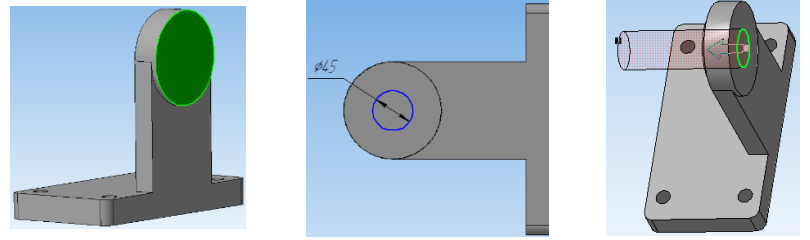

Рис. 6.10.

Рис. 6.11.

Рис. 6.12.

Для створення симетричної стійки вибираємо *"зеркальный масив"*, в дереві побудови вибираємо всі операції, які потрібно скопіювати (рис. 6.13) та, перейшовши на закладці Параметры та клацнувши по полю поскость, вибираємо площину симетрії (рис. 6.14). Площину симетрії можна вибрати або на моделі або в дереві побудови. Якщо серед стандартних площин простору площини симетрії не буде, тоді, необхідно її створити інструментом *"средняя плоскость"* , подібно як в деталі *"кронштейн".* 

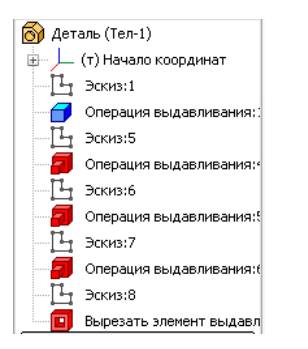

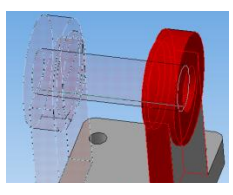

Площина симетрії

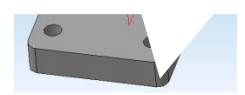

Рис. 6.13.

Рис. 6.14.

### Контрольні запитання

1. Які особливості в САД-системах має допоміжна геометрія? Для чого призначена?

2. Яку тактову частоту має мати процесор робочої станції для мінімальної роботи в Solidworks?

3. Чи доступне оформлення конструкторської документації в САПР компанії Autodesk?

4. Хто є розробником програмного середовища Solidworks Simulation?

# Практична робота 7. Автоматизоване просктування збірки деталей

Мета роботи: набуття практичних навичок вирішувати задачі автоматизованого проєктування збірки деталей в САД-системах середнього рівня.

Для створення складального вузла вибираємо тип документа "*сборка*".

Для добавлення готових деталей необхідно перейти на компактній панелі на *"редактирование сборки"*, натиснути на інструмент *"добавить из файла"* та знайти на жорсткому диску файл деталі. Перша деталь, яка вставляється в складальний вузол є базовою, вона є нерухомою, всі наступні деталі можна рухати відносно базової деталі.

Вставляємо першою деталь "вилка", прив'язуючи курсор до початку системи координат. Наступною вставляємо в довільному місці простору "вісь". За допомогою інструментів "сдвинуть компонент" та "повернуть компонент" приблизно встановлюємо "вісь" таким чином, щоб вона була співвісна з отворами "вилки" та повернута була у потрібну сторону (рис. 7.1), але щоб деталі не перекривали одна одну.

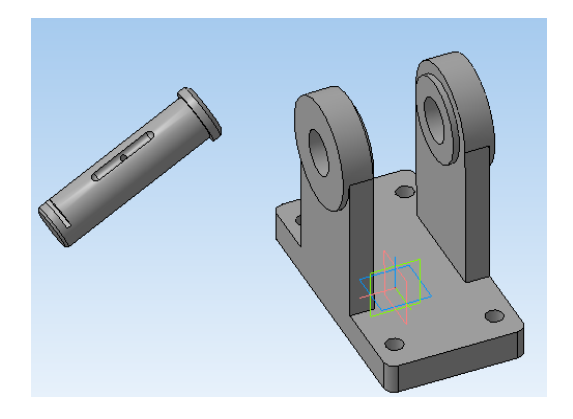

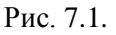

Для більш точного орієнтування деталі "вісь" використовуємо на компактній панелі спряження . Вибираємо інструмент "соосность" та вказуємо на "oci" циліндричну частину та на "вилці" циліндричну частину отвору, в який повинна зайти вісь (рис. 7.2 поверхні 1 та 2). Для того щоб співпали площини торця головки "вісі" та торця бобишки "вилки", вибираємо інструмент "совпадение" та на деталях вказані площини, або їх елементи (ребра), рис. 7.2 площини 3 та 4.

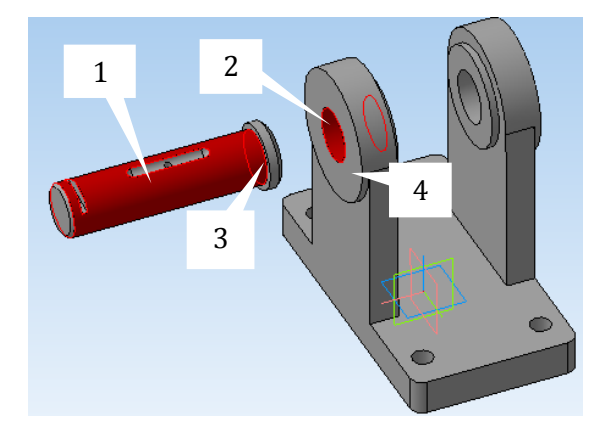

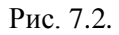

Для того, щоб розвернути лиску "*oci*" в потрібному напрямі, спочатку грубо орієнтуємо , а потім використовуємо спряження *"паралельность"*, вибравши площини 1 (дно лиски) та 2, рис. 7.3.

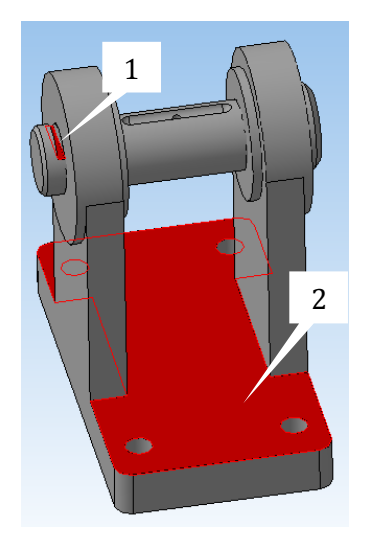

Рис. 7.3

Добавляємо деталі "*ролик*" та "*втулка*" та приблизно орієнтуємо їх одна до одної без перекриття. За допомогою спряжень "*соосность*" (поверхні 1 та 2) та "*совпадение*" (площини 3 та 4) точно підганяємо їх одна до одної (див. рис. 7.4). Далі подібним чином, застосовуємо "*соосность*" (С для "*ролика*" та "*осі*".

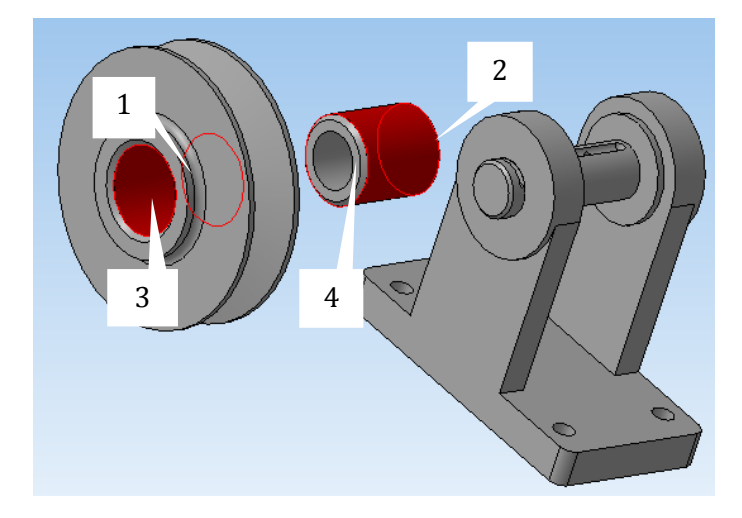

Рис. 7.4

Для того, щоб поставити "*ролик*" посередині між стійками "*вилки*", використовуємо спряження "*на расстоянии*" вибираємо поверхні торець "*втулки*" та внутрішній торець бобишки "*вилки*" (рис. 7.5) та знаючи, що довжина втулки на 4 мм менша ширини між внутрішніми торцями бобишок стійок вилки, задаємо на панелі властивостей (закладка Параметры), "*расстояние*" 2 мм та стрілками вибираємо потрібний напрям Направление Д Г

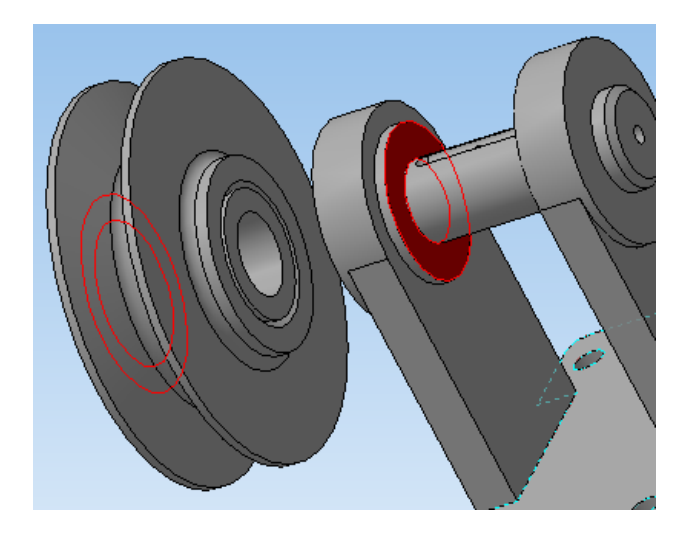

Рис. 7.5.

Подібним чином добавляємо кронштейн: спряженням виконуємо співвісність для отворів 1 та 2 та співпаданням для ребер 3 та 4 основ деталей, які доторкаються одна до одної (рис. 7.6).

Для створення асоціативного креслення натискаємо на закладці **При цьому буде створено документ «чертеж из модели».** При цьому буде створено документ **«чертеж».** На **«панели свойств»** необхідно задати орієнтацію головного виду та маштаб, орієнтуючись на фантомне відображення виду у вигляді прямокутника.

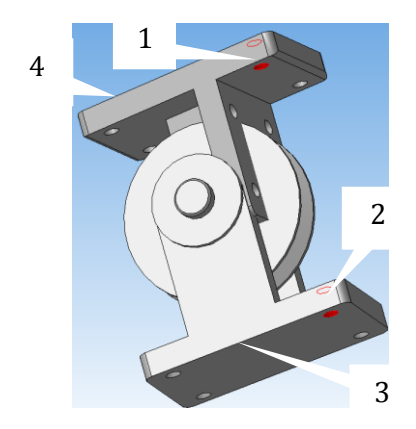

Рис. 7.6.

У результаті отримаємо рис. 7.7.

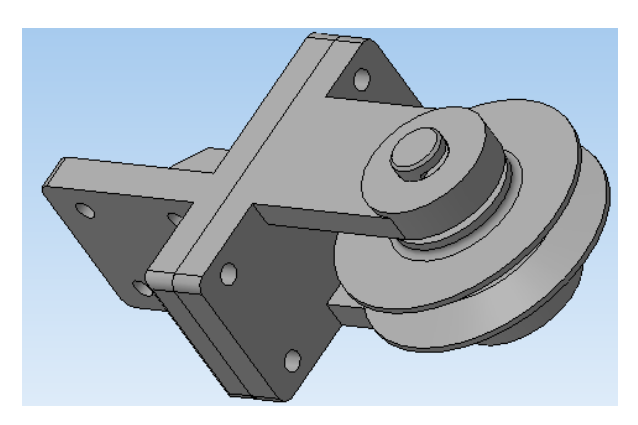

Рис. 7.7.

Переріз А-А створюється за допомогою інструменту

«линия разреза», що знаходиться на закладці «обозначения». При цьому, задається маштаб та, при необхідності, винесення перерізу на довільне місце на кресленні, знімається с «проекционная связь».

Після створення всіх видів та перерізів проставляються розміри та інші позначення. При цьому потрібно слідкувати, щоб був активним той вид, на якому проставляються позначення.

Креслення оформлюють на аркушах паперу формату А4 чи А3.

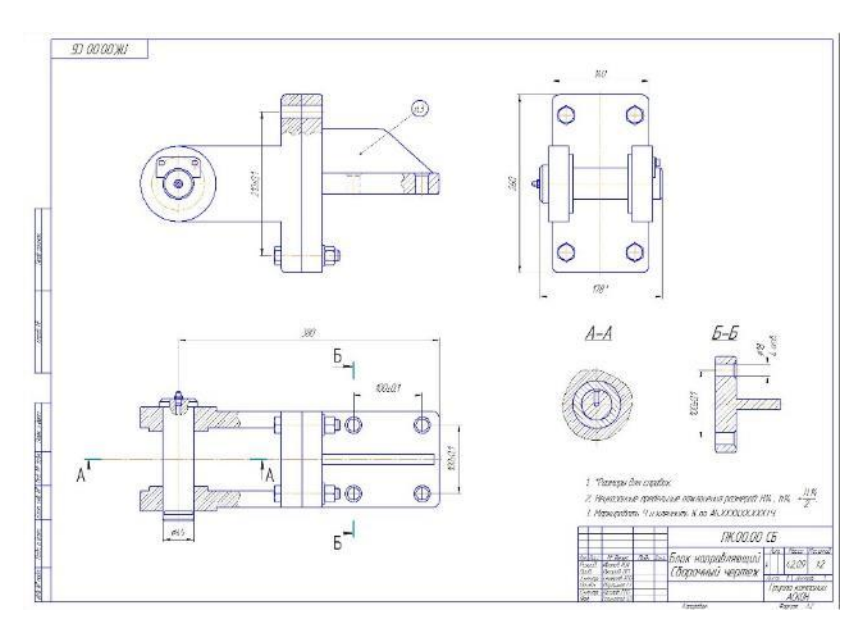

Отримані навики закріплюємо, відповівши самостійно на контрольні запитання.

 У якому з меню в САПР Solidworks 2022 можна викликати команду «подовжити об'єкти»?
 У якому з меню в САПР Solidworks 2022 можна викликати команду «дотична дуга»?
 У якому з меню в САПР Solidworks 2022 можна викликати команду «багатокутник»?
 У якому з меню в САПР Solidworks 2022 можна викликати команду «багатокутник»?
 У якому з меню в САПР Solidworks 2022 можна викликати команду «багатокутник»?

### Список рекомендованої літератури

1. Основи комп'ютерного проектування. [Електронний ресурс] : навчальний посібник / В. Г. Мирончук, О. А. Єщенко, Д. М. Люлька, Р. Л. Якобчук. К. : НУХТ, 2020. 360 с. : іл.

2. Сільськогосподарські і меліоративні машини: Навчальний посібник / Кошук О. Б., Лузан П. Г., Мося І. А., Герлянд Т. М., Романов Л. А. К. : ІПТО НАПН України, 2015. 291 с.

3. Сиротинський О. А., Лук'янчук О. П. Основи автоматизації проектування машин. Інтерактивний комплекс, Рівне : НУВГП, 2009. 105 с. URL: <u>https://ep3.nuwm.edu.ua/id/eprint/1641</u>

4. Системи автоматизованого проєктування: конспект лекцій [Електронний ресурс] : навч. посіб. для студ. спеціальності 151 «Автоматизація та комп'ютерно-інтегровані технології», спеціалізації «Комп'ютерно-інтегровані системи та технології в приладобудуванні» / КПІ ім. Ігоря Сікорського; автори: К. С. Барандич, О. О. Подолян, М. М. Гладський. Київ : КПІ ім. Іго-ря Сікорського, 2021. 97 с.

5. Холодняк Ю. В. Комп'ютерне проектування промислових виробів : конспект лекцій. ТДАТУ. Мелітополь : Люкс, 2021. 140 с.

# Додаток 1.

| Вилк           | 1    | 2    | 3    | 4    | 5    | 6    | 7    | 8    | 9    | 10    | 11    | 12    | 13    | 14   | 15    | 16    | 17    |
|----------------|------|------|------|------|------|------|------|------|------|-------|-------|-------|-------|------|-------|-------|-------|
| 11             | 260  | 260  | 260  | 260  | 260  | 260  | 260  | 270  | 270  | 270   | 270   | 270   | 270   | 270  | 270   | 270   | 270   |
| 12             | 200  | 200  | 200  | 200  | 200  | 200  | 200  | 205  | 205  | 205   | 205   | 205   | 205   | 205  | 205   | 205   | 205   |
| 1 <sub>3</sub> | 96   | 96   | 96   | 98   | 98   | 98   | 98   | 102  | 102  | 102   | 102   | 102   | 104   | 104  | 104   | 104   | 104   |
| <b>1</b> 4     | 136  | 136  | 136  | 138  | 138  | 138  | 138  | 142  | 142  | 142   | 142   | 142   | 144   | 144  | 144   | 144   | 144   |
| $d_1$          | 100  | 104  | 108  | 112  | 116  | 120  | 124  | 128  | 132  | 136   | 140   | 144   | 148   | 152  | 156   | 160   | 164   |
| d <sub>2</sub> | 35   | 39   | 43   | 47   | 51   | 55   | 59   | 63   | 67   | 71    | 75    | 79    | 83    | 87   | 91    | 95    | 99    |
| d3             | 67,5 | 71,5 | 75,5 | 79,5 | 83,5 | 87,5 | 91,5 | 95,5 | 99,5 | 103,5 | 107,5 | 111,5 | 115,5 | 19,5 | 123,5 | 127,5 | 131,5 |
| đ4             | 75   | 79   | 83   | 87   | 91   | 95   | 99   | 103  | 107  | 111   | 115   | 119   | 123   | 127  | 131   | 135   | 139   |
| z <sub>1</sub> | 80   | 80   | 80   | 80   | 80   | 80   | 80   | 82   | 82   | 82    | 82    | 82    | 82    | 82   | 82    | 82    | 82    |
| z2             | 22   | 22   | 22   | 23   | 23   | 23   | 23   | 24   | 24   | 24    | 24    | 24    | 25    | 25   | 25    | 25    | 25    |
| Z3             | 34   | 34   | 34   | 35   | 35   | 35   | 35   | 36   | 36   | 36    | 36    | 36    | 37    | 37   | 37    | 37    | 37    |
| 15             | 148  | 148  | 148  | 150  | 150  | 150  | 150  | 154  | 154  | 154   | 154   | 154   | 156   | 156  | 156   | 156   | 156   |
|                |      |      |      |      |      |      |      |      |      |       |       |       |       |      |       |       |       |

# Варіанти завдань для виконання